## Instructions to Enroll in Direct Deposit in Campus Connection

- 1. Go to <u>www.NDSCS.edu</u>.
- 2. Click on **Campus Connection.**
- 3. Enter your *Username* and Password.
- 4. Under the *Student Center* select **Enroll in Direct Deposit.**

5. Click on Enroll in Direct Deposit.

6. In the **Add Bank Account Details** screen you will add a *Nickname*, choose an *Account Type* (checking or saving), and fill in your *Bank Routing Number*, *Account Number* and the *Account Holder Name*. Click **Next**.

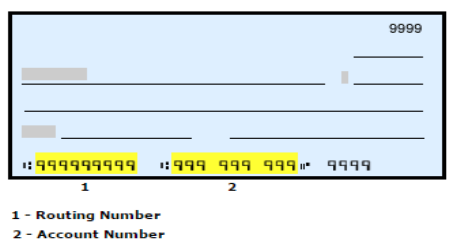

You will need your Bank Routing Number (1) and Account Numbers (2) found on your check blank (see example). NOT your debit card number!

|                                                                                                    | Center                                                                                                    |                                                                                                    |                                                                                                    |                                                        |                                                                                                    |                                         |
|----------------------------------------------------------------------------------------------------|----------------------------------------------------------------------------------------------------|----------------------------------------------------------------------------------------------------|----------------------------------------------------------------------------------------------------|--------------------------------------------------------|----------------------------------------------------------------------------------------------------|-----------------------------------------|
|                                                                                                    |                                                                                                    |                                                                                                    |                                                                                                    |                                                        |                                                                                                    |                                         |
| Academics                                                                                                    |                                                                                                    |                                                                                                    |                                                                                                    |                                                        |                                                                                                    |                                         |
| Search                                                                                                    |                                                                                                    | · · · ·                                                                                                    |                                                                                                    |                                                        |                                                                                                    |                                         |
| Plan<br>Enroll                                                                                                    |                                                                                                    | 1 100                                                                                                    | are not enro                                                                                                    | nied in                                                | classes.                                                                                                    |                                         |
| My Academics                                                                                                    |                                                                                                    |                                                                                                    |                                                                                                    | enrolli                                                | ment shopping car                                                                                                    | t⊳                                      |
| other academic T                                                                                                    |                                                                                                    |                                                                                                    |                                                                                                    |                                                        |                                                                                                    |                                         |
|                                                                                                    |                                                                                                    |                                                                                                    |                                                                                                    |                                                        |                                                                                                    |                                         |
| ▼ Finances                                                                                                    |                                                                                                    |                                                                                                    |                                                                                                    |                                                        |                                                                                                    |                                         |
| My Account<br>Account Inquiry                                                                                                    |                                                                                                    |                                                                                                    | have no out                                                                                                    | tstandii                                               | ng charges at t                                                                                                    | his                                     |
| Account Summary                                                                                                    |                                                                                                    | time                                                                                                    |                                                                                                    |                                                        | ing charges at t                                                                                                    |                                         |
| Pay Online Now<br>Student Account Detail                                                                                                    |                                                                                                    |                                                                                                    |                                                                                                    |                                                        |                                                                                                    |                                         |
| View 1098-T Info<br>Financial Obligation Agree                                                                                                    | ement                                                                                                    |                                                                                                    |                                                                                                    |                                                        |                                                                                                    |                                         |
| Financial Aid                                                                                                    |                                                                                                    |                                                                                                    |                                                                                                    |                                                        |                                                                                                    |                                         |
| View Financial Aid                                                                                                    |                                                                                                    |                                                                                                    |                                                                                                    |                                                        |                                                                                                    |                                         |
| Report Other Financial Aid                                                                                                    |                                                                                                    |                                                                                                    |                                                                                                    |                                                        |                                                                                                    |                                         |
|                                                                                                    |                                                                                                    |                                                                                                    |                                                                                                    |                                                        |                                                                                                    |                                         |
| avorites : Main Menu > S                                                                                                    | Student Cen                                                                                                    | ter > Enro                                                                                                    | II in Direct Dep                                                                                                    | osit                                                   |                                                                                                    | _                                       |
|                                                                                                    | readent con                                                                                                    | cor y Erno                                                                                                    | in in blicee bep                                                                                                    | obie                                                   |                                                                                                    |                                         |
|                                                                                                    |                                                                                                    |                                                                                                    |                                                                                                    |                                                        |                                                                                                    |                                         |
| Account Ir                                                                                                    | nquiry                                                                                                    |                                                                                                    |                                                                                                    | Account                                                | Services                                                                                                    |                                         |
| direct deposit                                                                                                    |                                                                                                    | 1098t tax                                                                                                    | r form                                                                                                    |                                                        | bank accounts                                                                                                    |                                         |
|                                                                                                    | 1                                                                                                    |                                                                                                    |                                                                                                    | 11                                                     |                                                                                                    |                                         |
| BSC and UND s<br>option. Please<br>BSCBeyondCar<br>information in                                                                                                    | e visit the<br>d.com or l<br>Campus (                                                                                                    | appropriate<br>UNDRefund<br>Connection                                                                                                    | e Higher One<br>IChoiceCard.c<br>is not used f                                                                               | site for<br>om. Ba                                     | your institution<br>nk Account<br>or UND refunds.<br>N DIRECT DEPOSIT                                                                                                    |                                         |
| BSC and UND 3<br>option. Please<br>BSCBeyondCar<br>information in                                                                                                    | e visit the<br>d.com or (<br>Campus (                                                                                                    | appropriate<br>UNDRefund<br>Connection                                                                                                    | e Higher One<br> ChoiceCard.c<br>is not used f                                                                               | site for<br>om. Ba<br>or BSC (<br>ENROLL               | your institution<br>nk Account<br>or UND refunds.<br>N DIRECT DEPOSIT                                                                                                    | 1:                                      |
| BSC and UND :<br>option. Please<br>BSCBeyondCar<br>information in                                                                                                    | e visit the<br>d.com or I<br>Campus (                                                                                                    | appropriat<br>UNDRefund<br>Connection                                                                                                    | e Higher One<br>IChoiceCard.c<br>is not used f                                                                               | site for<br>om. Ba<br>for BSC (<br>ENROLL              | your institution<br>nk Account<br>or UND refunds.<br>N DIRECT DEPOSIT                                                                                                    |                                         |
| BSC and UND 9<br>option. Please<br>BSCBeyondCar<br>information in<br>Account Ir                                                                                                    | e visit the<br>d.com or (<br>Campus (                                                                                                    | appropriat<br>UNDRefund<br>Connection                                                                                                    | e Higher One<br>IChoiceCard.c<br>is not used f                                                                               | Site for<br>om. Ba<br>for BSC (<br>ENROLL              | your institution<br>nk Account<br>or UND refunds.<br>N DIRECT DEPOSIT                                                                                                    |                                         |
| BSC and UND s<br>option. Please<br>BSCBeyondCar<br>information in<br>Account in<br>direct deposit                                                                                                    | e visit the<br>d.com or l<br>Campus (<br>nquiry                                                                                                    | appropriate<br>UNDRefund<br>Connection                                                                                                    | e Higher One<br>IChoiceCard.c<br>is not used f                                                                               | Site for<br>om. Ba<br>or BSC (<br>ENROLL I<br>Accoun   | your institution<br>nk Account<br>or UND refunds.<br>N DIRECT DEPOSIT<br>t Services<br>bank accounts                                                                                                    |                                         |
| BSC and UND s<br>option. Please<br>BSCBeyondCar<br>information in<br>Account in<br>direct deposit                                                                                                    | e visit the<br>d.com or l<br>Campus (<br>aquiry                                                                                                    | appropriat<br>UNDRefund<br>Connection<br>1098t ta                                                                                                    | e Higher One<br>IChoiceCard.c<br>is not used f                                                                               | Site for<br>om. Ba<br>or BSC (<br>ENROLL  <br>Accoun   | your institution<br>nk Account<br>or UND refunds.<br>N Direct Deposit<br>t Services<br>bank accounts                                                                                                    |                                         |
| BSC and UND 5<br>option. Please<br>BSCBeyondCar<br>information in<br>Account in<br>direct deposit<br>Manage My Bank                                                                                                    | a visit the<br>d.com or l<br>Campus (<br>aquiry                                                                                                    | appropriat<br>UNDRefund<br>Connection<br>1098t ta                                                                                                    | e Higher One<br>(IchoiceCard.c<br>is not used f                                                                              | Site for<br>om. Ba<br>for BSC (<br>ENROLL I<br>Accoun  | your institution<br>nk Account<br>or UND refunds.<br>N DIRECT DEPOSIT<br>t Services<br>bank accounts                                                                                                    |                                         |
| BSC and UND s<br>option. Please<br>BSCBeyondCar<br>information in<br>Account in<br>direct deposit<br>Manage My Bank<br>Add Bank Account                                                                                                    | a visit the<br>d.com or l<br>Campus (<br>Account<br>Account<br>Account                                                                                                    | appropriat<br>UNDRefund<br>Connection<br>1098t ta                                                                                                    | x form                                                                                                    | Site for<br>om, Baa<br>for BSC (<br>ENROLL I<br>Accoun | your institution<br>nr UND refunds.<br>N Direct Deposit<br>t Services<br>bank accounts                                                                                                    |                                         |
| BSC and UND :<br>option. Please<br>BSCBeyondCar<br>information in<br>Account in<br>direct deposit<br>Manage My Bank<br>Add Bank Account                                                                                                    | a visit the<br>d.com or I<br>Campus (<br>Account<br>Account<br>At Detail                                                                                                    | appropriats<br>UNDRefund<br>Connection<br>1098t ta                                                                                                    | x form                                                                                                    | Site for<br>om. Baac<br>or BSC (<br>ENROLL I<br>Accoun | your institution<br>nr Account<br>or UND refunds.<br>N DIRECT DEPOSIT<br>t Services<br>bank accounts                                                                                                    |                                         |
| BSC and UND 5<br>option. Please<br>BSCBeyondCar<br>information in<br>Account ir<br>direct deposit<br>Manage My Bank<br>Add Bank Account<br>Enter the bank and accou                                                                                                    | a visit the<br>d.com or l<br>Campus (<br>Account<br>Account<br>Account<br>at Details                                                                                                    | appropriats<br>UNDRefund<br>Connection<br>1098t ta<br>ts<br>.S<br>Seelow and cl                                                                                                    | x form                                                                                                    | Site for<br>om. Baa<br>or BSC (<br>ENROLL I<br>Accoun  | your institution<br>or UND refunds.<br>N Direct Deposit<br>t Services<br>bank accounts                                                                                                    |                                         |
| BSC and UND s<br>option. Please<br>BSCBeyondCar<br>information in<br>Account in<br>direct deposit<br>Manage My Bank<br>Add Bank Account<br>Enter the bank and account<br>please contact the Busine                                                                                                    | a visit the<br>d.com or t<br>Campus of<br>nquiry<br>Account<br>At Detail<br>at details b<br>ss Office.                                                                                                    | appropriati<br>UNDRefund<br>Connection<br>1098t ta<br>ts<br>s<br>below and cl                                                                                                    | x form                                                                                                    | Site for om. Baa<br>or BSC (<br>ENROLL I<br>Accoun     | your institution<br>or UND refunds.<br>N Direct Deposit<br>t Services<br>bank accounts                                                                                                    | : list                                  |
| BSC and UND :<br>option. Please<br>BSCBeyondCar<br>information in<br>Account in<br>direct deposit<br>Manage My Bank<br>Add Bank Account<br>Enter the bank and accou<br>please contact the Busine<br>Students - Please note th<br>Brown to make Account                                                                                                    | a visit the<br>d.com or t<br>Campus of<br>Account<br>at Detail<br>at Details b<br>ss Office.<br>at the num<br>t and reading                                                                                                    | appropriat<br>JUNDRefund<br>Connection<br>1098t ta<br>ts<br>is<br>ber on the f<br>ber on the f<br>on pumbers                                                                                                    | x form                                                                                                    | Site for one Bail of BSC (                             | your institution<br>or UND refunds.<br>N Direct Deposit<br>t Services<br>bank accounts<br>your bank is not<br>ed debit card i a not                                                                                                    | : list                                  |
| BSC and UND :<br>option. Please<br>BSCBeyondCar<br>information in<br>Account in<br>direct deposit<br>Manage My Bank<br>Add Bank Account<br>Enter the bank and accoup<br>lease contact the Busine<br>Students - Please note th<br>account number. Account<br>check.                                                                                                    | Account of a visit the discount of a visit the campus of a visit of the discount of the discount of the discou                                                                                                    | appropriat<br>JUNRefund<br>Connection<br>1096t ta<br>ts<br>is<br>below and cl<br>ber on the f<br>or on the f<br>or on the f                                                                                                    | x form<br>ick next to pro-                                                                                                   | Accoun                                                 | your institution<br>or UND refunds.<br>N Direct Deposit<br>t Services<br>bank accounts                                                                                                    | : list                                  |
| BSC and UND s<br>option. Please<br>BSCBeyondCar<br>information in<br>Account in<br>direct deposit<br>Manage My Bank<br>Add Bank Account<br>Enter the bank and accoun<br>please contact the Busine<br>Students - Please note the<br>account number. Account<br>BSC and UND students +<br>BSC and UND students +<br>hoppropriate Higher One s                                                                                                    | a visit the<br>d.com or t<br>Campus (<br>According)<br>According<br>According<br>Acc | appropriat<br>NDRefund<br>Connection<br>1098t ta<br>ts<br>is<br>below and cl<br>ber on the f<br>perovides yo<br>institution:<br>vecount info                                                                                                    | x form<br>ick next to pro-<br>are located a<br>u with a Direce<br>BSCBeyondC                                                 | Accoun                                                 | your institution<br>or UND refunds.<br>N Direct Deposit<br>t Services<br>bank accounts<br>d debit card is N<br>tom of a blank pc<br>or coption. Please v<br>or<br>mection is not us                                                                                         | : list                                  |
| BSC and UND :<br>option. Please<br>BSCBeyondCar<br>information in<br>Account in<br>direct deposit<br>Manage My Bank<br>Add Bank Account<br>Enter the bank and accouplease contact the Busine<br>Students - Please note th<br>account number. Account<br>heck.<br>BSC and UND students: H<br>appropriate Higher One s:<br>UNDRefundChoiceCard.co<br>BSC or UND refunds.                                                                                                    | a visit the<br>d.com or t<br>Campus (<br>Account<br>at Details<br>bis Office.<br>at the num<br>t and routin<br>iigher num<br>t. Bank <i>i</i>                                                                                                    | appropriat<br>JUNDRefund<br>Connection<br>1098t ta<br>ts<br>ts<br>s<br>below and cl<br>ber on the fig<br>numbers<br>provides yo<br>provides yo<br>provides yo<br>institution:<br>kcount info                                                                                                    | x form<br>ace of your bi<br>are located a<br>u with a Direcc<br>BSCBeyondC<br>rmation in Cat                                 | Accoun                                                 | your institution<br>or UND refunds.<br>N Direct Deposit<br>t Services<br>bank accounts<br>your bank is not<br>ed debit card is N<br>toom of a blank pr<br>option. Please v<br>option.                                                                                       | : list                                  |
| BSC and UND :<br>option. Please<br>BSCBeyondCar<br>information in<br>Account in<br>direct deposit<br>Manage My Bank<br>Add Bank Account<br>Enter the bank and accoup<br>please contact the Busine<br>Students - Please note th<br>account number. Account<br>check.<br>BSC dor UND students: H<br>appropriate Higher One s<br>UNDR efundChoiceCard.co<br>BSC or UND refunds.                                                                                                    | a visit the<br>d.com or t<br>Campus (<br>Account<br>at Detail<br>at the num<br>t and routin<br>igher One<br>te for your Bank /                                                                                                    | appropriat<br>NDRRefund<br>Connection<br>1098t ta<br>ts<br>ts<br>below and cl<br>ber on the f<br>ag numbers<br>provides you<br>institution:<br>institution:                                                                                                    | x form<br>ick next to pro-<br>ace of your bi<br>are located a<br>u with a Direc<br>BSCBeyond<br>ESCBeyond<br>crmation in Cat | Accoun                                                 | your institution<br>or UND refunds.<br>N Direct Deposit<br>t Services<br>bank accounts<br>your bank is not<br>d debit card is N<br>tom of a blank po<br>or option. Please v<br>or nection is not us                                                                         | : list<br>lot<br>visit                  |
| BSC and UND s<br>option. Please<br>BSCBeyondCar<br>information in<br>Account in<br>direct deposit<br>Manage My Bank<br>Add Bank Account<br>Enter the bank and accou<br>please contact the Busine<br>Students - Please note th<br>account number. Account<br>Students - Please note th<br>account number. Account<br>Students - Please note th<br>account number. Account<br>Students - Please note th<br>account number. Account<br>Students - Please note th<br>account number. Account<br>Students - Please note th<br>account number. Account<br>Students - Please note th<br>account number. Account<br>Students - Please note th<br>account number. Account<br>Students - Please note that<br>Bach Details<br>Nickname                                                                                                    | aquiry Account of Account of Account of Account of Account Account Account Account Account Account Acto Account Acto Account Account A                                                                                                    | appropriat<br>JUNDRefund<br>Connection<br>1098t ta<br>ts<br>ts<br>below and cl<br>ber on the f<br>j numbers<br>provides yo<br>institution:<br>cost institution:<br>cost institution:<br>so Acct                                                                                                    | x form<br>ick next to pro-<br>are located a<br>u with a Direcc<br>BSCBeyondC<br>rmation in Cal                               | Accoun                                                 | your institution<br>or UND refunds.<br>N Direct Deposit<br>t Services<br>bank accounts<br>bank accounts<br>d debit card is N<br>tom of a blank pr<br>or or or or or or or or or or or<br>or or or or or or or or or or or or or<br>or or or or or or or or or or or or or o | : list<br>IOT or so<br>visit            |
| BSC and UND stopper and the second care information in a second care information in a second care information in a second care information in a second care information in a second care information in a second care information in the second care information in the second care in the second care in the | Account of a computer of a computer of a com                                                                                                    | appropriat<br>JUNDRefund<br>Connection<br>1098t ta<br>ts<br>is<br>below and cl<br>ber on the f<br>provides yo<br>institution:<br>account info                                                                                                    | x form<br>ick next to pro-<br>are located a<br>u with a Direc<br>BSCBeyondC<br>rmation in Car                                | Accoun                                                 | your institution<br>or UND refunds.<br>N Direct Deposit<br>t Services<br>bank accounts<br>'your bank is not<br>ad debit card is N<br>tom of a blank per<br>or<br>or<br>or<br>or<br>or<br>View Sample C                                                                      | : list<br>lot<br>visit<br>sed           |
| BSC and UND :<br>option. Please<br>BSCBeyondCar<br>information in<br>Account in<br>direct deposit<br>Manage My Bank<br>Add Bank Account<br>Enter the bank and accou<br>Jease contact the Busine<br>Students - Please note th<br>account number. Accoun-<br>heck.<br>BSC or UND students: H<br>appropriate Higher One is<br>JNDRefundChoiceCard.co<br>SSC or UND refunds.<br>SSC or UND refunds.<br>Mickname<br>Account Type<br>Bank Routing                                                                                                    | Account Campus C<br>Account Account<br>Account Account<br>Account<br>Accou                                                                                                    | appropriat<br>JUNDRefund<br>Connection<br>1098t ta<br>ts<br>Is<br>helow and cl<br>ber on the f<br>ang numbers<br>provides yo<br>provides yo<br>rostutions<br>kecount info                                                                                                    | x form<br>ick next to pro-<br>ace of your b<br>are located a<br>u with a Direc<br>BSCBeyondC<br>rmation in Cal               | Account                                                | your institution<br>or UND refunds.<br>N Direct Deposit<br>t Services<br>bank accounts<br>'your bank is not<br>ad debit card is N<br>tom of a blank per<br>or<br>nnection is not us<br><u>View Sample C</u>                                                                 | : list<br>loT<br>erso<br>visit<br>theck |
| BSC and UND -<br>option. Please<br>BSCBeyondCar<br>information in<br>Account in<br>direct deposit<br>Manage My Bank<br>Add Bank Account<br>Enter the bank and accou<br>please contact the Busine<br>Students - Please note th<br>account number. Account<br>inter the bank and accou<br>please contact the Busine<br>Students - Please note th<br>account number. Account<br>Students - Please note th<br>account number. Account<br>Students - Please note th<br>account number. Account<br>Students - Please note th<br>account number. Account<br>Students - Please note th<br>account students: H<br>appropriate Higher One s<br>UNDRefundChoiceCard.co<br>SSC or UND refunds.<br>STAN Defind Students: H<br>Students - Please note the<br>Account Type<br>Bank Routing<br>Branch                                                                                                    | Account of Account of                                                                                                    | 1098t ta<br>1098t ta<br>ts<br>is<br>provides yo<br>institution:<br>institution:<br>institution:                                                                                                    | x form<br>ick next to pro-<br>ace of your by<br>are located a<br>u with a Direc<br>BSCBeyondC<br>mation in Cal               | Accoun                                                 | your institution<br>or UND refunds.<br>N Direct Deposit<br>t Services<br>bank accounts<br>your bank is not<br>to debit card in N<br>tom of a blank pr<br>or or<br>or<br>proton. Please v<br>or<br>your contains not us<br><u>View Sample C</u>                              | : list<br>loT<br>visit<br>sed           |
| BSC and UND =<br>option. Please<br>BSCBeyondCar<br>information in<br>direct deposit<br>direct deposit<br>Manage My Bank<br>Add Bank Account<br>Enter the bank and accou<br>lease contact the Busine<br>Students - Please note th<br>account number. Account<br>SSC and UND students: H<br>appropriate Higher One s<br>UNDRefundChoiceCard.co<br>BSC or UND refunds.<br>Sank Details<br>Nickname<br>Account Type<br>Bank Routing<br>Branch<br>Account Number                                                                                                    | Account of Campus (<br>aquiry<br>Account of Campus (<br>Account)<br>Account<br>at Detail<br>at Detail<br>as Office.<br>at the num<br>t and routin<br>igher One<br>ite for your<br>My Checking<br>[991300010<br>[991300010]<br>[991320288                                                                                                    | appropriat<br>JUNDRefund<br>Connection<br>1098t ta<br>ts<br>ts<br>s<br>below and cl<br>ber on the f<br>provides yo<br>institution:<br>tccount info                                                                                                    | x form<br>ick next to pro-<br>are located a<br>u with a Direce<br>BSCBeyondC<br>rmation in Cal                               | Account                                                | your institution<br>or UND refunds.<br>N Direct Deposit<br>t Services<br>bank accounts<br>your bank is not<br>ad debit card is N<br>tom of a blank<br>conform of a blank<br>or<br>or<br>or<br>onnection is not us<br><u>View Sample C</u>                                   | : list<br>lot visit                     |
| BSC and UND :<br>option. Please<br>BSCBeyondCar<br>information in<br>direct deposit<br>Manage My Bank<br>Add Bank Account<br>Enter the bank and accou<br>lease contact the Busine<br>Students - Please note the<br>account number. Account<br>Students - Please note the<br>account number. Account<br>Students - Please note the<br>account number. Account<br>Students - Please note the<br>Account Type<br>Bank Routing<br>Branch<br>Account Number<br>Confirm Account Number                                                                                                    | Account Campus (<br>Account Campus (<br>Account)<br>Account<br>Account<br>at Details<br>best office.<br>Account<br>at the num<br>t and routin<br>igher One<br>its for your<br>(Deaching)<br>[091300010<br>[854122298<br>[854122298]                                                                                                    | appropriat<br>JUNDRefund<br>Connection<br>1098t ta<br>ts<br>S<br>S<br>below and cl<br>ber on the f<br>g numbers<br>provides yo<br>provides yo<br>provides y<br>provides yo<br>provides yo<br>provides y<br>provides yo<br>provides yo<br>provides yo<br>provides yo<br>provides yo<br>provides yo<br>provides yo<br>provides yo<br>provides yo<br>provides yo<br>provides yo<br>provides yo<br>provides yo<br>provides y<br>provides yo<br>provides yo<br>provides y<br>provides y<br>y<br>provides y<br>y<br>y<br>y<br>y | x form<br>ick next to pro-<br>ace of your bi<br>are located a<br>u with a Direce<br>BSCBeyondC<br>rmation in Cat             | Account                                                | your institution<br>or UND refunds.<br>N Direct Deposit<br>t Services<br>bank accounts<br>'your bank is not<br>ad debit card is N<br>tom of a blank per<br>or<br>nnection is not us<br><u>View Sample C</u>                                                                 | : list<br>loT<br>erso<br>visit          |
| BSC and UND :<br>option. Please<br>BSCBeyondCar<br>information in<br>Account in<br>direct deposit<br>Manage My Bank<br>Add Bank Account<br>Enter the bank and accou<br>please contact the Busine<br>Students - Please note th<br>account number. Account<br>hore the bank and accou<br>please contact the Busine<br>Students - Please note th<br>account number. Account<br>hore fundChoiceCard.co<br>BSC or UND students: H<br>BSC or UND students: H<br>BSC or UND students: H<br>BSC or UND refunds.<br>SSC or UND refunds.<br>SSC or UND refunds.<br>Sank Dotails<br>Nickname<br>Account Type<br>Bank Routing<br>Branch<br>Account Number<br>Confirm Account Number<br>Account Number                                                                                                    | Account Campus (<br>Account Campus (<br>Account Campus (<br>Account Campus)<br>Account<br>at Details<br>base office.<br>At the num<br>t and routin<br>igher One<br>ta the num<br>t and routin<br>(Checking<br>(991300010)<br>(991300010)<br>(991300000)<br>(991300000000000000000000000000000000000                                                                                                    | appropriat<br>NUNDRefund<br>Connection<br>1098t ta<br>ts<br>S<br>below and cl<br>ber on the f<br>ag numbers<br>provides yo<br>provides yo<br>roccount info<br>sq Acct                                                                                                    | x form<br>ick next to pro-<br>ace of your bi<br>are located a<br>u with a Direc<br>BSCBeyondC<br>rmation in Car              | Account                                                | your institution<br>or UND refunds.<br>N Direct Deposit<br>t Services<br>bank accounts<br>your bank is not<br>ad debit card is N<br>tom of a blank por<br>option. Please v<br>or<br>nection is not us<br><u>View Sample C</u>                                               | : list<br>orror<br>visit<br>sed         |
| BSC and UND :<br>option. Please<br>BSCBeyondCar<br>information in<br>Account in<br>direct deposit<br>Manage My Bank<br>Add Bank Account<br>in direct deposit<br>Manage My Bank<br>Add Bank Account<br>Enter the bank and accou<br>please contact the Busine<br>Students - Please note th<br>account number. Account<br>Students - Please note th<br>account Number. Account<br>SSC and UND students: H<br>appropriate Higher One si<br>UNDRefundChoiceCard.co<br>BSC ard UND students: H<br>appropriate Higher One si<br>UNDRefundChoiceCard.co<br>BSC and UND students: H<br>appropriate Higher One si<br>UNDRefundChoiceCard.co<br>BSC and UND students: H<br>appropriate Nigher One si<br>UNDRefundChoiceCard.co<br>BSC and UND students: H<br>appropriate Nigher One si<br>Bank Routing<br>Branch<br>Account Number<br>Confirm Account Number                                                                                                    | Account of Account of                                                                                                    | 1098t ta<br>1098t ta<br>1098t ta<br>ts<br>s<br>s<br>below and cl<br>ber on the f<br>ng numbers<br>provides yo<br>institution:<br>institution:                                                           | x form<br>ick next to pro-<br>ace of your by<br>are located a<br>u with a Direc<br>BSCBeyondC<br>rmation in Cal              | Account                                                | your institution<br>or UND refunds.<br>N Direct Deposit<br>t Services<br>bank accounts<br>'your bank is not<br>ad debit card is N<br>tom of a blank pr<br>coption. Please v<br>or<br>yiew Sample C                                                                          | : list<br>or visit<br>sed               |
| BSC and UND =<br>option. Please<br>BSCBeyondCar<br>information in<br>Account in<br>direct deposit<br>Manage My Bank<br>Add Bank Account<br>Enter the bank and accou<br>please contact the Busine<br>Students - Please note th<br>account number. Account<br>BSC and UND students: H<br>appropriate Higher One si<br>UNDRefundChoiceCarLoo<br>BSC or UND refunds.<br>Bank Details<br>Nickname<br>Account Type<br>Bank Routing<br>Branch<br>Account Number<br>Confirm Account Number<br>Account Holder                                                                                                    | Account of Account of                                                                                                    | appropriat<br>JUNDRefund<br>Connection<br>1098t ta<br>ts<br>is<br>below and cl<br>ber on the f<br>is numbers<br>provides yo<br>institution:<br>count info<br>ag Acct<br>3<br>3<br>1<br>1                                                                                                    | x form<br>ick next to pro-<br>are located a<br>u with a Direcc<br>BSCBeyondC<br>rmation in Car<br>WELLS FAI                  | Account                                                | your institution<br>or UND refunds.<br>N Direct Deposit<br>t Services<br>bank accounts<br>'your bank is not<br>ad debit card is N<br>tom of a blank pr<br>coption. Please v<br>or<br>nnection is not us<br><u>View Sample C</u>                                             | : list<br>lot<br>visit<br>sed           |

PLEASE NOTE- this enrollment will stay active for all 11 NDUS colleges until you request in writing that it be revoked. You may change your bank information as necessary, but a Business Office employee will need to cancel the Direct Deposit for you. Closing a bank account will not suspend the Direct Deposit, it will only delay your refund.

7. If you need to change your account information or add another bank account do so in this area. After entering your Banking information, you will need to ENROLL that account as the one to use for refunds.

| Acc                                              | ount Inquiry                                                           |                                                                                        | Account Services                                                                                                    |
|--------------------------------------------------|------------------------------------------------------------------------|----------------------------------------------------------------------------------------|----------------------------------------------------------------------------------------------------|
| direct depo                                      | sit                                                                    | 1098t tax form                                                                         | bank accounts                                                                                                    |
| Manage My B                                      | ank Accoun                                                             | ts                                                                                     |                                                                                                    |
| Result                                           |                                                                        |                                                                                        |                                                                                                    |
| BSC and U<br>option. P<br>BSCBeyon<br>informatio | IND students:  <br>lease visit the<br>dCard.com or  <br>on in Campus ( | Higher One provides<br>appropriate Higher<br>UNDRefundChoiceCa<br>Connection is not us | s you with a Direct Deposit<br>One site for your institution:<br>ard.com. Bank Account<br>sed for BSC or UND refunds. |
| Bank Details                                     |                                                                        |                                                                                        |                                                                                                    |
| Nickname                                         | My Checking                                                            | Acct                                                                                   |                                                                                                    |
| Account Type                                     | Checking                                                               |                                                                                        |                                                                                                    |
| Bank Code                                        | 091300010                                                              | WELLS FA                                                                               | RGO                                                                                                    |
| Branch                                           |                                                                        |                                                                                        |                                                                                                    |
| Account Number                                   | XXXXXX2983                                                             |                                                                                        |                                                                                                    |
| Account Holder                                   | Wildcat Willie                                                         | 2                                                                                      |                                                                                                    |
|                                                  |                                                                        |                                                                                        |                                                                                                    |
|                                                  |                                                                        |                                                                                        |                                                                                                    |

8. Choose the account to use and click *Proceed to Enroll in Direct Deposit.* Highlight the account you wish to use and click *Proceed to Enroll in Direct Deposit.* 

|                                                                                 |                                            | 20                                                                        |                                       |                                                                                     |
|---------------------------------------------------------------------------------|--------------------------------------------|---------------------------------------------------------------------------|---------------------------------------|-------------------------------------------------------------------------------------|
| Ac                                                                              | count Inqu                                 | iry                                                                       |                                       | Account Services                                                                    |
| direct dep                                                                      | osit                                       | 1098t tax fo                                                              | m                                     | bank accounts                                                                       |
| My Direct De                                                                    | posits                                     |                                                                           |                                       |                                                                                     |
| Bank Accour<br>pertain to yo                                                    | nt Sumi<br>ar refu                         | nary- BSC and U<br>nd preference.                                         | ND Sti                                | idents: This does not                                                               |
| You have the follow                                                             | wing bank                                  | accounts set up.                                                          |                                       |                                                                                     |
| If you intend to us<br>Otherwise, click or                                      | e other ba<br>Proceed                      | nk account not listed b<br>to Enroll in Direct Depo                       | elow, click<br>sit.                   | on Add Another Bank Account.                                                        |
| BSC and UND stud<br>appropriate Higher<br>UNDRefundChoice(<br>BSC or UND refund | ents: High<br>One site<br>Card.com.<br>Is. | er One provides you w<br>for your institution: BS<br>Bank Account informa | ith a Direc<br>CBeyondC<br>tion in Ca | t Deposit option. Please visit the<br>ard.com or<br>mpus Connection is not used for |
| Dank Account S                                                                  | ummary a                                   | 18 01 04/13/2016                                                          |                                       |                                                                                     |
| Bank Account Nicl                                                               | kname                                      | Bank Account Type                                                         |                                       | Bank Account Number                                                                 |
| checking-1141                                                                   |                                            | Checking                                                                  |                                       | XXXXXX1141                                                                          |
| My Checking Acct-2                                                              | 983                                        | Checking                                                                  |                                       | XXXXXX2983                                                                          |
|                                                                                 | ADD ANG                                    | OTHER BANK ACCOUNT                                                        | PROCEED                               | To ENROLL IN DIRECT DEPOSIT                                                         |

- 9. From the **Bank Account Nickname** drop-down, choose the account to use and click *Next*.
- Account Inquiry Account Services 1098t tax form direct deposit bank accou Enroll in Direct Deposit Add Direct Deposit Only a single distribution is allowed. Select a bank to designate as remaining balance Direct Deposit Distribution Bank Account Nickname Distribution Type Amt./Pct. Priority checking-1141 Select Bank Account checking-1141 ۲ Balance hecking acct-2983 acy used must be US Dollars US Dollar CANCEL
- 10. To continue in the process you will need to agree to the terms and conditions. Click Yes and Submit.

| Agreement<br>Review the bank information<br>enrollment.                                                                                                    | and agreement. Click S                                                                                                    | ubmit to complete the                                                                                              | e Direct Deposit                                           |
|----------------------------------------------------------------------------------------------------|----------------------------------------------------------------------------------------------------|----------------------------------------------------------------------------------------------------|------------------------------------------------------------|
| Bank Name                                                                                                    | Distribution Type                                                                                                    | Amt./Pct.                                                                                                    | Priority                                                   |
| checking-1141                                                                                                    | Balance                                                                                                    |                                                                                                    |                                                            |
| Currency used must be US Dolla                                                                                                    | rs US Dollar                                                                                                    |                                                                                                    |                                                            |
| I hereby authorize in accordance<br>Clearinghouse Association (""NA<br>automated clearinghouse electro<br>I may change my account inform                   | with the rules and regulatic<br>CHA"") my institution to cre<br>nic fund transfer (""ACH"")<br>nation as necessary. Funds                                          | ons of the National Auto<br>edit any reimbursement<br>to the bank(s) referenc<br>will be available depend          | mated<br>s due to me via<br>:ed above.<br>ing on timing of |
| this submission.'<br>Should I wish to cancel my direct<br>BSC and UND students: Higher (<br>Bank Account information in Car<br>The agreement is dated: 04/ | t deposit enrollment, I will<br>One provides you with a Dir<br>your institution: BSCEeyono<br>npus Connection is not used<br>13/2016<br>and conditions of this agr | need to come to the Bu<br>rect Deposit option. Ple<br>Card.com or UNDRefund<br>i for BSC or UND refund<br>reement. | siness Office.<br>ase visit the<br>dChoiceCard.com.<br>s.  |

|                   | 71000411111                                                                                                    | 4                                                              |                                                                                                    | II III III IIII IIII IIII IIII IIIIIIII                                                      |                                                       |
|-------------------|----------------------------------------------------------------------------------------------------|----------------------------------------------------------------|----------------------------------------------------------------------------------------------------|----------------------------------------------------------------------------------------------|-------------------------------------------------------|
|                   | direct deposit                                                                                                  |                                                                | 1098t tax form                                                                                                    | bank a                                                                                       | accounts                                              |
| Enro              | ll in Direct D                                                                                                  | eposit                                                         |                                                                                                    |                                                                                              |                                                       |
| Resu              | lt                                                                                                    |                                                                |                                                                                                    |                                                                                              |                                                       |
| <b>~</b>          | Congratulations<br>not apply to BSC                                                                             | ! You are<br>C or UND s                                        | now enrolled in direc<br>students) To revoke [                                                                                                   | t deposit. (NOTE<br>Direct Deposit co                                                        | : This does<br>ntact the                              |
|                   | Business Office.<br>BSC and UND str<br>option. Please v<br>BSCBeyondCard.<br>information in C                   | View the<br>udents: H<br>visit the a<br>.com or U<br>Campus Co | e summary below.<br>igher One provides yo<br>ppropriate Higher On<br>NDRefundChoiceCard<br>onnection is not used                                 | ou with a Direct I<br>e site for your in<br>.com. Bank Acco<br>I for BSC or UND              | Deposit<br>stitution:<br>ount<br>refunds.             |
| Bank N            | Business Office.<br>BSC and UND str<br>option. Please v<br>BSCBeyondCard.<br>information in C                   | View the<br>udents: H<br>visit the a<br>.com or U<br>Campus Co | e summary below.<br>igher One provides yı<br>ppropriate Higher On<br>NDRefundChoiceCard<br>onnection is not used<br>Distribution Type            | ou with a Direct I<br>e site for your in<br>.com. Bank Acco<br>I for BSC or UND<br>Amt./Pct. | Deposit<br>stitution:<br>ount<br>refunds.<br>Priority |
| Bank N<br>checkin | Business Office.<br>BSC and UND str<br>option. Please v<br>BSCBeyondCard.<br>information in C<br>lame<br>g-1141 | View the<br>udents: H<br>visit the a<br>.com or U<br>Campus Co | e summary below.<br>igher One provides yu<br>ppropriate Higher On<br>NDRefundChoiceCard<br>onnection is not used<br>Distribution Type<br>Balance | ou with a Direct I<br>e site for your in<br>.com. Bank Acco<br>I for BSC or UND<br>Amt./Pct. | Deposit<br>stitution:<br>ount<br>refunds.<br>Priority |

Questions? Contact Business Affairs by phone at 800-342-4325 ext. 32216 | 701-671-2216 or by email at NDSCS.BusinessAffairsOffice@ndscs.edu